# Seetong 访问云 IPC 快速上手指南

该手册旨在教您以最快的速度,通过 Seetong 手机客户端访问 IPC 设备实时监控视频, 如有更新恕不另行通知。

Seetong 手机客户端访问 IPC 设备实时监控视频主要通过以下步骤实现:

### 步骤一、IPC 设备网络设置

首先,将 IPC 设备上电后登录设备网页,登录成功后选择"配置"进入"网络设置"-"云平台配置"设置启用注册云平台,默认已启用,如下图所示:

| 云平台配置   |    |   |  |    |
|---------|----|---|--|----|
| 云平台配置   |    |   |  |    |
| 登录云管理平台 | 启用 | • |  |    |
| 同步时间    | 启用 | • |  |    |
|         |    |   |  | 保存 |

其次,进入"网络设置"-"以太网设置"配置 IPC 网络,如下图所示:

| - 以太网设置 |                   |
|---------|-------------------|
| MAC地址   | 00:ff:cc:03:c4:ec |
| DHCP 功能 | 禁用    ▼           |
| IP地址    | 192.168.66.133    |
| 子网掩码    | 255. 255. 255. 0  |
| 网关地址    | 192.168.66.1      |
| DNS1    | 202.96.128.86     |
| DNS2    | 202. 96. 134. 133 |
|         |                   |

保存

IP 地址为路由器的内网合法 IP 地址, DNS 地址以路由器的 DNS 地址为准(路由器外网 IP 要能上网)。网络配置成功后会重启网络,重启网络成功后用配置的 IP 地址登录设备点击"配置"进入"网络设置"-"网络状态"查看设备的网络状态,若网络状态云登录状态为1则说明设备已成功登录云管理服务器,如下图所示:

| 网络状态             |                                                                                                    |                                                                                                    |  |
|------------------|----------------------------------------------------------------------------------------------------|----------------------------------------------------------------------------------------------------|--|
| 有线网络<br>MACtWhit | 00:84:6F:26:06:2A                                                                                                    |                                                                                                    |  |
| 网络IP类型           | 静态IP                                                                                                    |                                                                                                    |  |
| IP地址             | 192.168.69.14                                                                                                    |                                                                                                    |  |
| 网关地址             | 192.168.69.252                                                                                                    |                                                                                                    |  |
| 子网掩码             | 255, 255, 255, 0                                                                                                    |                                                                                                    |  |
| DNS1             | 202.96.128.86                                                                                                    |                                                                                                    |  |
| DNS2             | 202.96.134.133                                                                                                    |                                                                                                    |  |
|                  |                                                                                                    |                                                                                                    |  |
| 登录状态             | 1                                                                                                    |                                                                                                    |  |
| 设备云ID            | 2 7887                                                                                                    | 复制                                                                                                    |  |
| 1.2. Tr          | and the second state of the second state of th | Construction of the state of the state of th |  |

注意:<u>二维码需网页控件版本V2.0.0.66以上版本才支持。</u>

#### 步骤二、Seetong 手机客户端访问

手机通过 Wifi、3G、4G 或 GPRS 正确联网后,点击"Seetong"应用程序进入登录界面。

|        | •                     |      |
|--------|-----------------------|------|
| 8<br>8 | 1490人手机成长期<br>非输入用户把用 |      |
|        | 登录                    |      |
| 用户注册   |                       | 忘记密码 |

## 步骤三、注册云管理系统合法用户

用户存在多个设备,为方便管理用户设备,打开 Sectong 客户端,点击"用户注册,"进入注册界面。如下图所示:

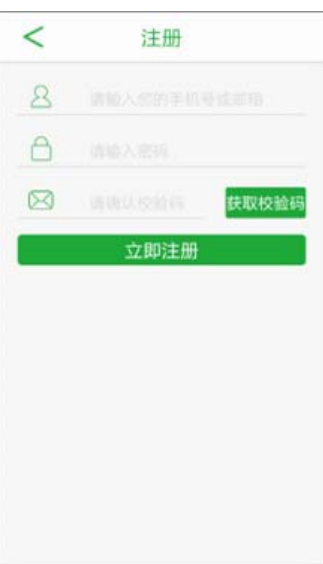

用户注册成功后会自动返回登录界面并将用户名和密码信息黏贴至文本框中点击"登录" 即可登录。

### 步骤四、Seetong 通过按用户访问设备:

已注册后填写注册用户手机号或邮箱地址及密码即可登录,如下图所示:

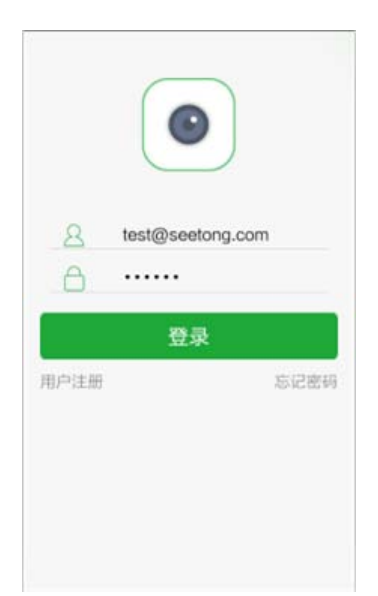

登录成功后可以获取到该用户下的所有设备信息,新注册用户初始无设备,设备列表为空,若已添加点击设备列表中设备可播设备视频。

### 步骤五、手动增加云设备

登录成功后,在设备列表界面点击"十"进入添加设备界面,管理用户设备,如下图所示:

|   | 增加设备  |    |  |
|---|-------|----|--|
|   |       |    |  |
| 8 | admin |    |  |
| 8 |       |    |  |
|   | 白一扫   | 添加 |  |

增加设备 ID,如设备云 ID 为 100000. seetong. com 则增加设备 ID: 100000,接入用户和 接入密码为设备实际的用户名和密码,默认用户名和密码为 admin,密码 123456,为了设备 的安全请修改设备密码;或者通过扫一扫对应设备的二维码即可自动添加。用户添加设备成 功后默认自动获取设备的访问权限和管理权限。

## 步骤六、设备列表分类显示

添加设备云 ID 后按在线和离线显示,并且区分 IPC 按大图显示,NVR 设备两列按小图显示,如下图所示:

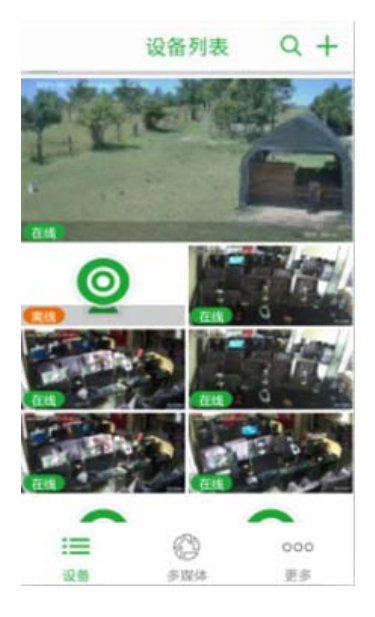

在设备列表中点击在线设备即可预览播放、抓图、录像等操作。